## Brightness\_AutoOrderSystem MT4設置マニュアル

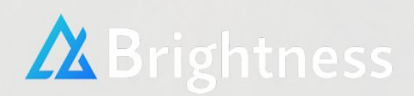

·設置方法

まずMT4画面上部の【ファイル】をクリックし、

【データフォルダを開く】を選択してください。

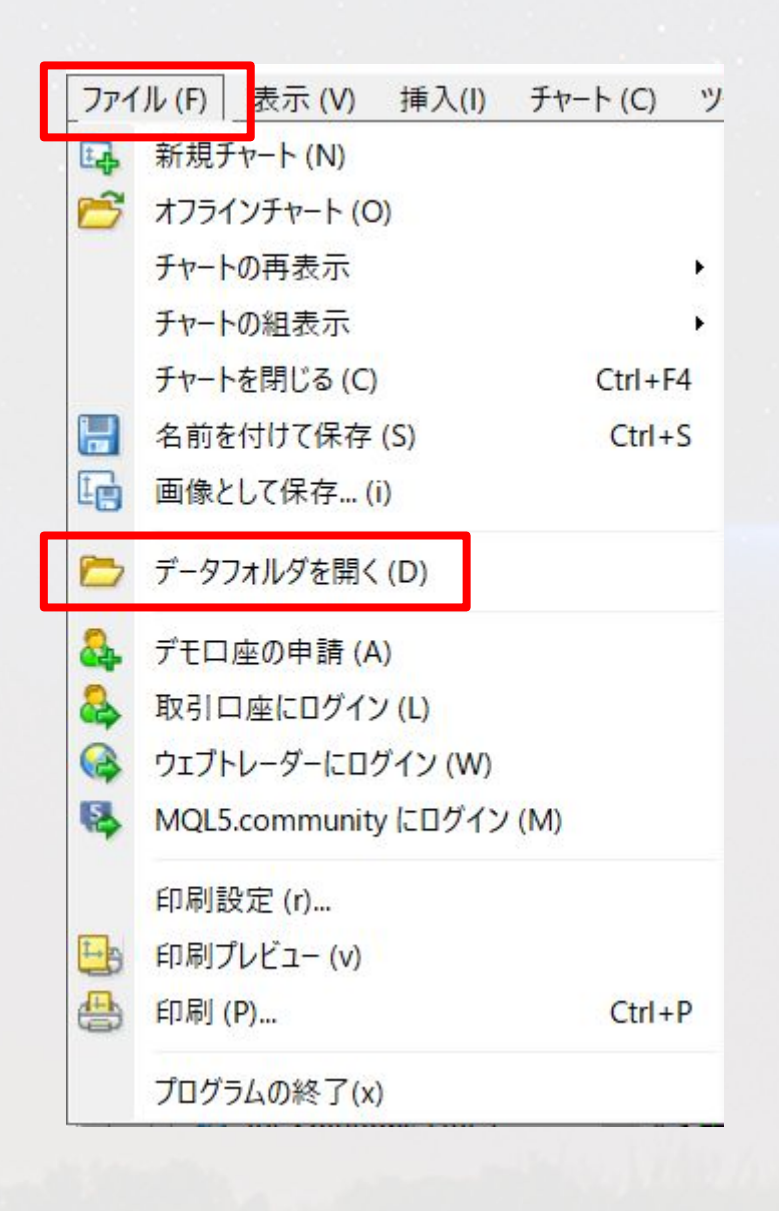

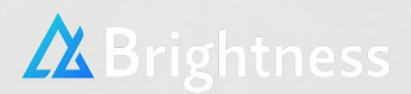

## 多数のフォルダが表示されますので、 その中の【MQL4】をダブルクリックしてください。

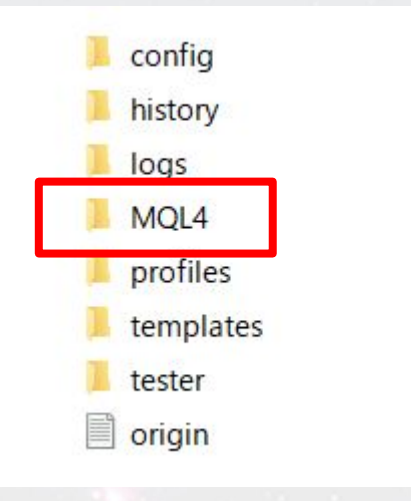

次に【Experts】をダブルクリックし、あらかじめダウンロードしていた Brightness\_AutoOrderSystemをフォルダ内に貼り付けてください。 ドラッグ&ドロップでも大丈夫です。

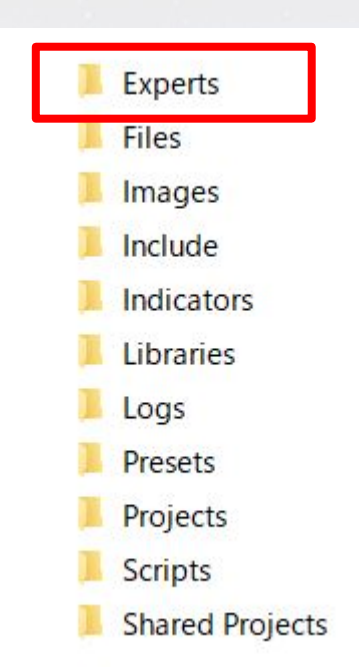

ここまで進んだら、一度MT4を終了してください。

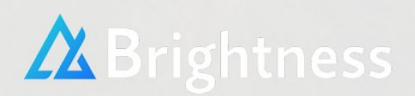

画面左側の【ナビゲーター】エリアの【エキスパートアドバイザ】内に、 Brightness\_AutoOrderSystemがある事が確認できたら、そのまま Brightnessシステムをセッティングしてあるチャートへとドラッグ&ド ロップしてください。

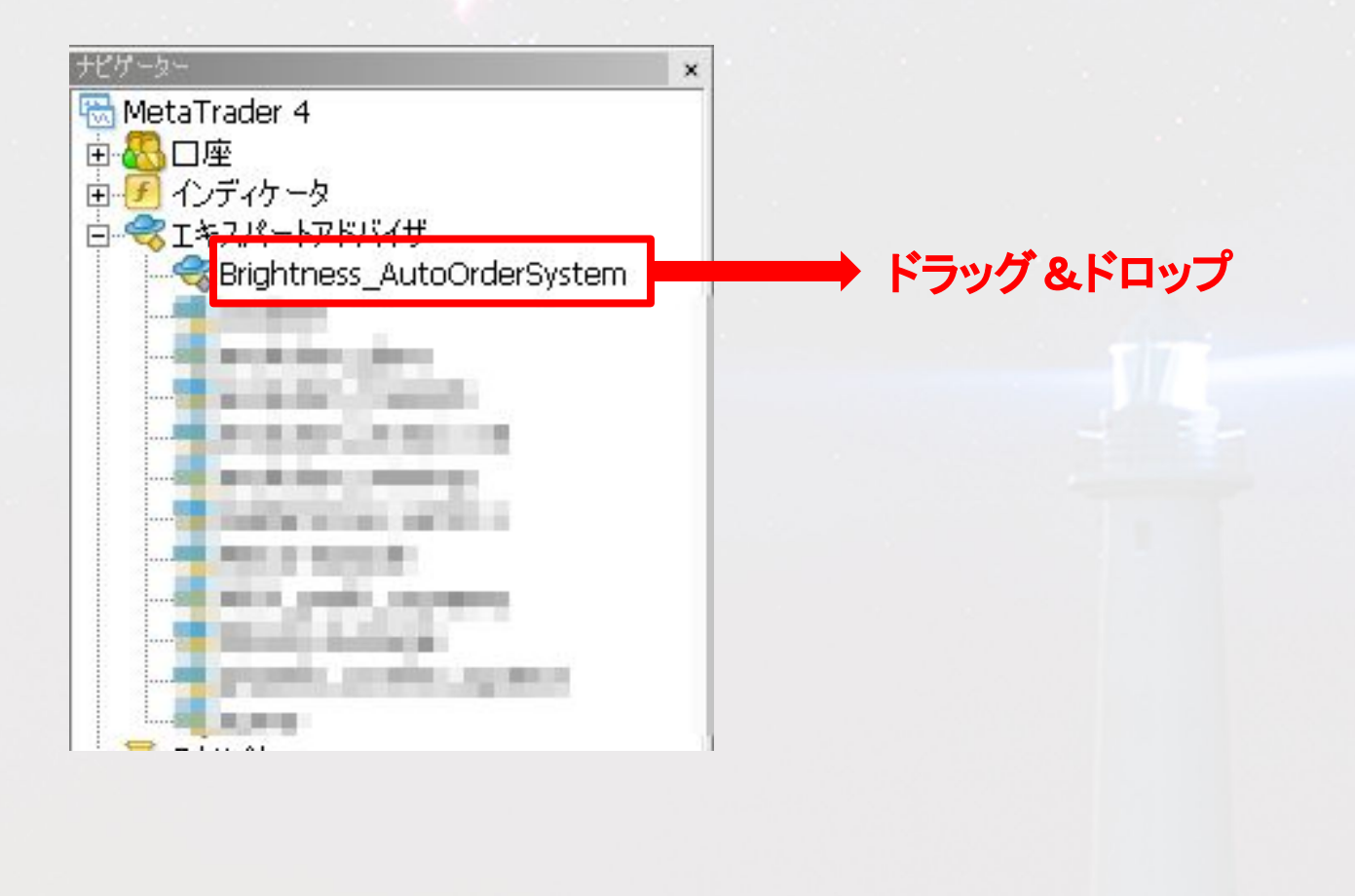

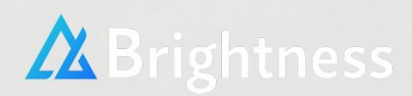

ドラッグ&ドロップすると、インディケータの情報が出てきます。

まず【全般】タブを選択し、【DLLの使用を許可する】と【自動売買を許 可する】にチェックを入れてOKをクリックしてください。

|                                                                                                    | Expert - GoldenCross ver02.1                              |   |
|----------------------------------------------------------------------------------------------------|-----------------------------------------------------------|---|
| <ul> <li>ドージョン情報</li> <li>全般</li> <li>パラメーク</li> <li>□モン</li> <li>Long &amp; Short ▼ ポジション</li> <li>マラームを有効化</li> <li>「 1回鳴ったらアラームを無効</li> <li>自動売買</li> <li>「 自動売買を許可する</li> </ul> | D入力   仕様  <br>レイフティー<br>✓ DLLの使用を許可する<br>「 シグナル設定の変更を許可する |   |
|                                                                                                    | OK キャンセル リセッ                                              | ŀ |

以上でBrightness\_AutoOrderSystemの設置は完了です。

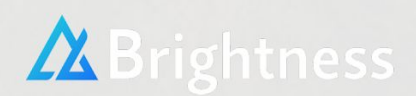